# MANUALE D'USO SERIE BE-T

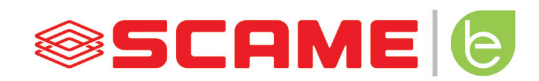

| INDICE                           |    |
|----------------------------------|----|
| INFORMAZIONI GENERALI E GARANZIA | 3  |
| ISTRUZIONI DI MONTAGGIO          | 4  |
| ISTRUZIONI DI CABLAGGIO          | 8  |
| INFORMAZIONI AGGIUNTIVE          | 9  |
| DESCRIZIONE DEL PRODOTTO         | 10 |
| FUNZIONAMENTO FREE               | 13 |
| FUNZIONAMENTO PERSONAL           | 15 |
| FUNZIONAMENTO NET                | 18 |
| ANOMALIE                         | 31 |
| PROGRAMMATORE                    | 33 |
| POWER MANAGEMENT (OPZIONALE)     | 36 |
| APP SCAME                        | 42 |
| ATTIVAZIONE CHAIN2               | 42 |
| MANUTENZIONE E ASSISTENZA        | 44 |
| CODICI DI ATTIVAZIONE            | 45 |

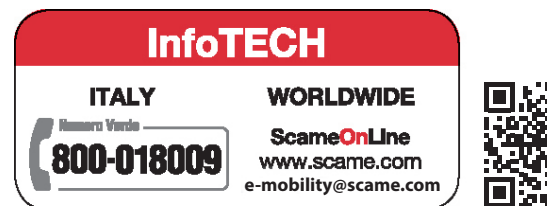

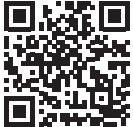

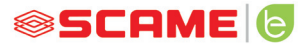

#### **INFORMAZIONI GENERALI**

Le stazioni di ricarica Scame realizzano il modo di carica 3 (secondo la norma IEC/EN 61851-1) che consiste nel collegamento del veicolo elettrico od ibrido alla rete di alimentazione in c.a. utilizzando connettori specifici (secondo le norme IEC/EN 62196-1 e 2).

- Il presente manuale contiene le avvertenze e le istruzioni alle quali è necessario attenersi per l'installazione, l'uso e la manutenzione della stazione di ricarica e deve essere reso disponibile al personale autorizzato.
- L'installazione e la messa in servizio della stazione, unitamente agli interventi di manutenzione, devono essere eseguiti unicamente da personale qualificato e autorizzato allo scopo nel rispetto della normativa, regolamentazione e legislazione vigenti in materia di sicurezza.
- Il costruttore della stazione non può essere ritenuto responsabile per eventuali danni a persone, animali e/o cose derivanti dal mancato rispetto delle indicazioni riportate nel presente manuale.
- Essendo il miglioramento continuo, ci riserviamo il diritto di apportare modifiche al prodotto ed al
  presente manuale in qualsiasi momento.
- È vietata la riproduzione totale o parziale del presente manuale senza l'autorizzazione di Scame Parre S.p.A.

#### PERICOLO: Rischio di folgorazione elettrica, di esplosione o arco elettrico

- Prima di ogni intervento sulla stazione di ricarica togliere tensione e accertarsi dell'assenza di tensione su ogni parte utilizzando uno strumento idoneo all'impiego.
- Prima di mettere in funzione la stazione verificare il collegamento a terra della struttura metallica tramite il conduttore giallo-verde e prevedere una protezione della linea di alimentazione di tipo automatico e differenziale coordinata con l'impianto di terra.
- Prima di collegare il veicolo alla stazione assicurarsi che il mezzo sia opportunamente bloccato.
- Cavi, prese e spine utilizzati per la connessione del veicolo devono rispettare i requisiti di sicurezza della legislazione vigente.
- L'impiego di cavi di prolunga per la connessione del veicolo non è consentito.
- Il mancato rispetto delle avvertenze di sicurezza può causare lesioni gravi con conseguenze anche mortali.

#### ATTENZIONE: Rischio di danneggiamento della stazione

- Evitare di toccare le schede elettroniche e/o munirsi di strumenti idonei per l'accesso a componenti/ parti sensibili alle scariche elettrostatiche.
- Se richiesto dalle condizioni ambientali, installare protezione contro le scariche atmosferiche nel quadro di alimentazione a monte (es. scaricatore di sovratensioni tipo 2, Up = 1,5 kV, In = 20 kA).
- Qualora la stazione risulti danneggiata non deve essere né installata né utilizzata.
- Per la pulizia, utilizzare un panno umido o un detergente neutro compatibile con materiali plastici.

#### GARANZIA

- Alla stazione di carica di cui al presente manuale si applica la garanzia legale di conformità prevista dal Codice del Consumo (articoli 128 e successivi) che copre il rimborso, la riparazione o la sostituzione necessari per rimediare ad eventuali difetti di fabbricazione che si dovessero verificare durante il normale utilizzo per un periodo di 24 mesi dalla data di consegna del bene.
- Qualsiasi intervento di modifica della stazione oppure installazioni e messe in servizio non conformi alle indicazioni riportate nel presente manuale comportano il decadere della garanzia e la perdita di validità delle certificazioni di prodotto.

## **CARATTERISTICHE TECNICHE**

- Corrente nominale: 32A
- Tensione nominale: 230Vac-400Vac
- Frequenza nominale: 50-60Hz
- Tensione di isolamento: 250V-500V
- Grado di protezione: IP54
- Temperatura di installazione: -30°C +50°C
- Materiale: Termoplastico/Alluminio
- Grazie di autoestinguenza: (GWT): 650°C
- Resistenza agli impatti (grado IK): IK09
- Installazione: A parete
- Soluzione salina: Resiste
- Raggi UV: Resiste

## **ISTRUZIONI DI MONTAGGIO**

#### **STAZIONI A PARETE**

- Le stazioni di ricarica a parete vengono fornite montate (base e coperchio).
- Accedere al vano interno rimuovendo il coperchio, per poter fissare la stazione. Per le modalità di fissaggio seguire il foglio istruzioni.

# SI CONSIGLIA DI INSTALLARE I PRODOTTI IN ZONE NON IRRAGGIATE DIRETTAMENTE DAL

# SOLE E UTILIZZARE GLI APPOSITI SUPPORTI.

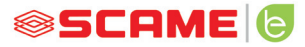

# **ISTRUZIONI DI MONTAGGIO E CABLAGGIO**

#### ART. 205.Txxx

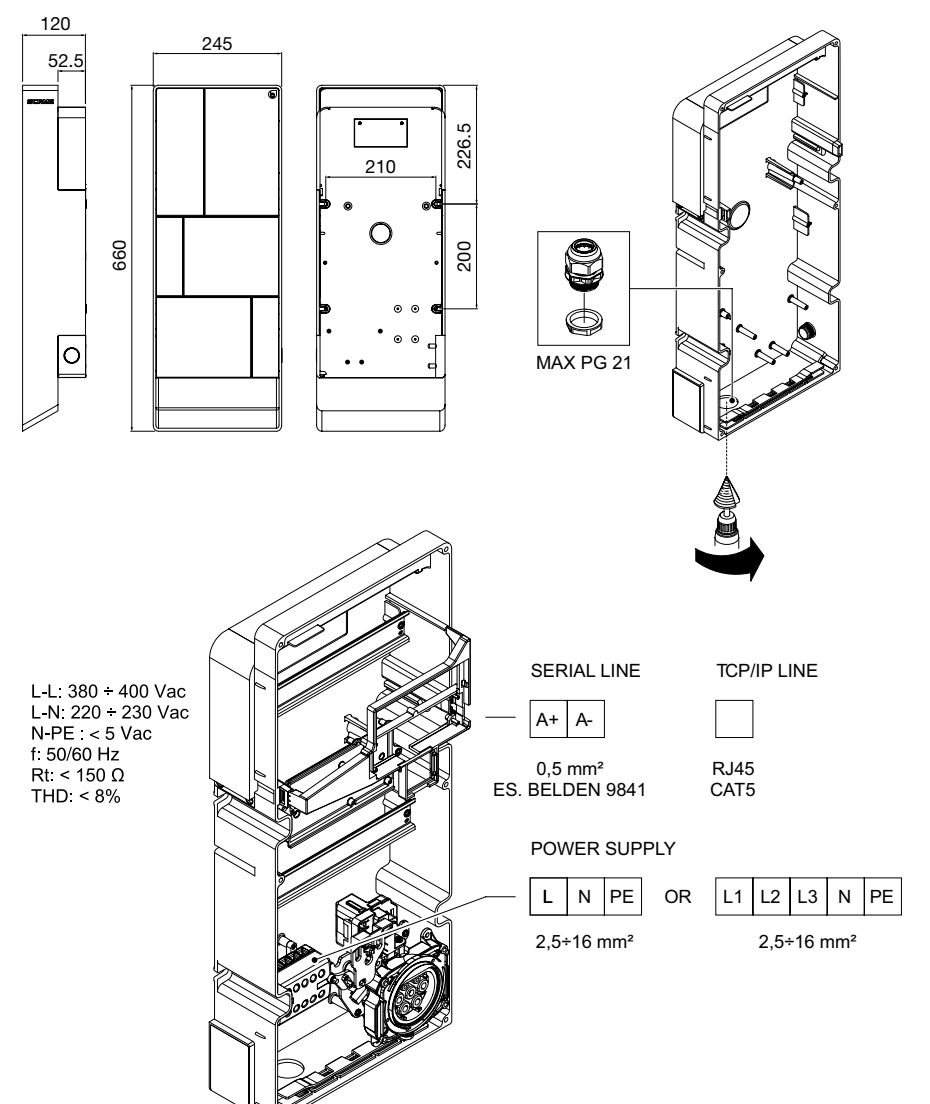

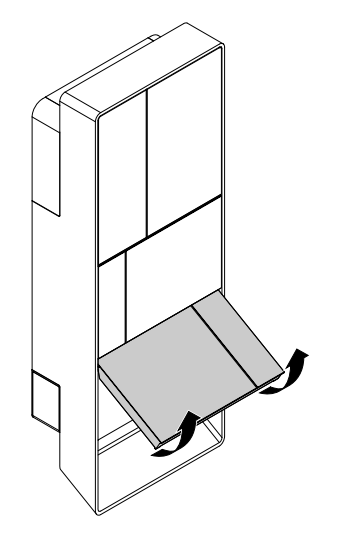

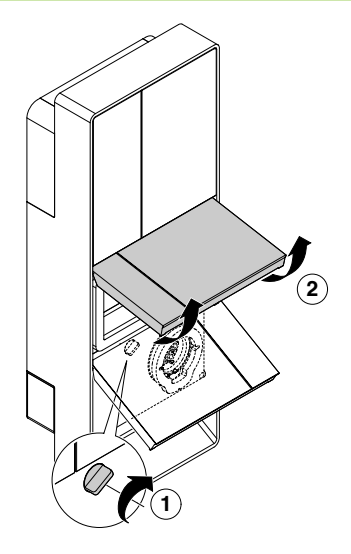

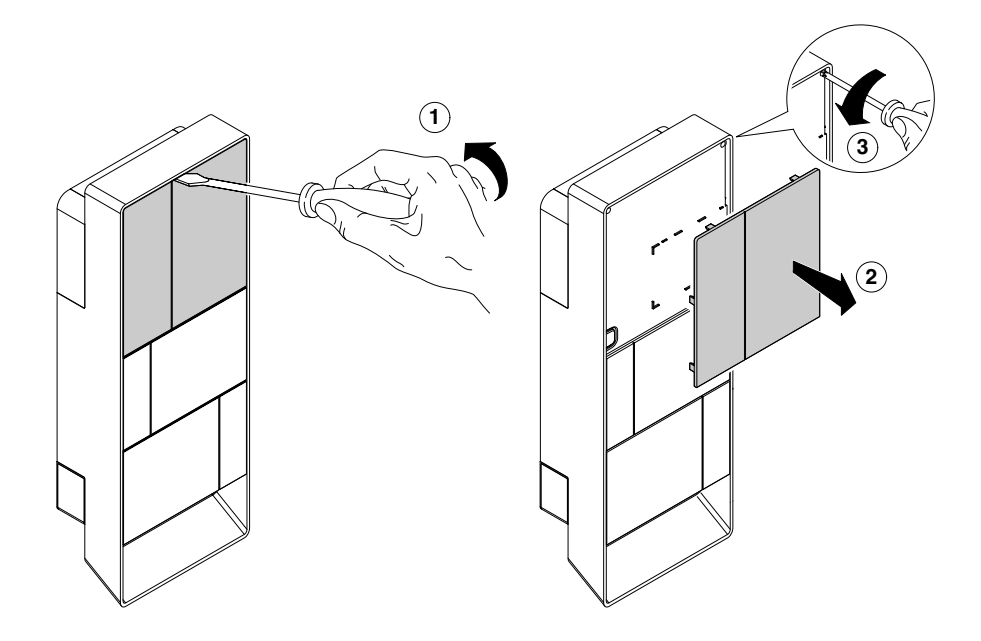

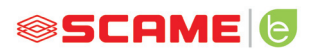

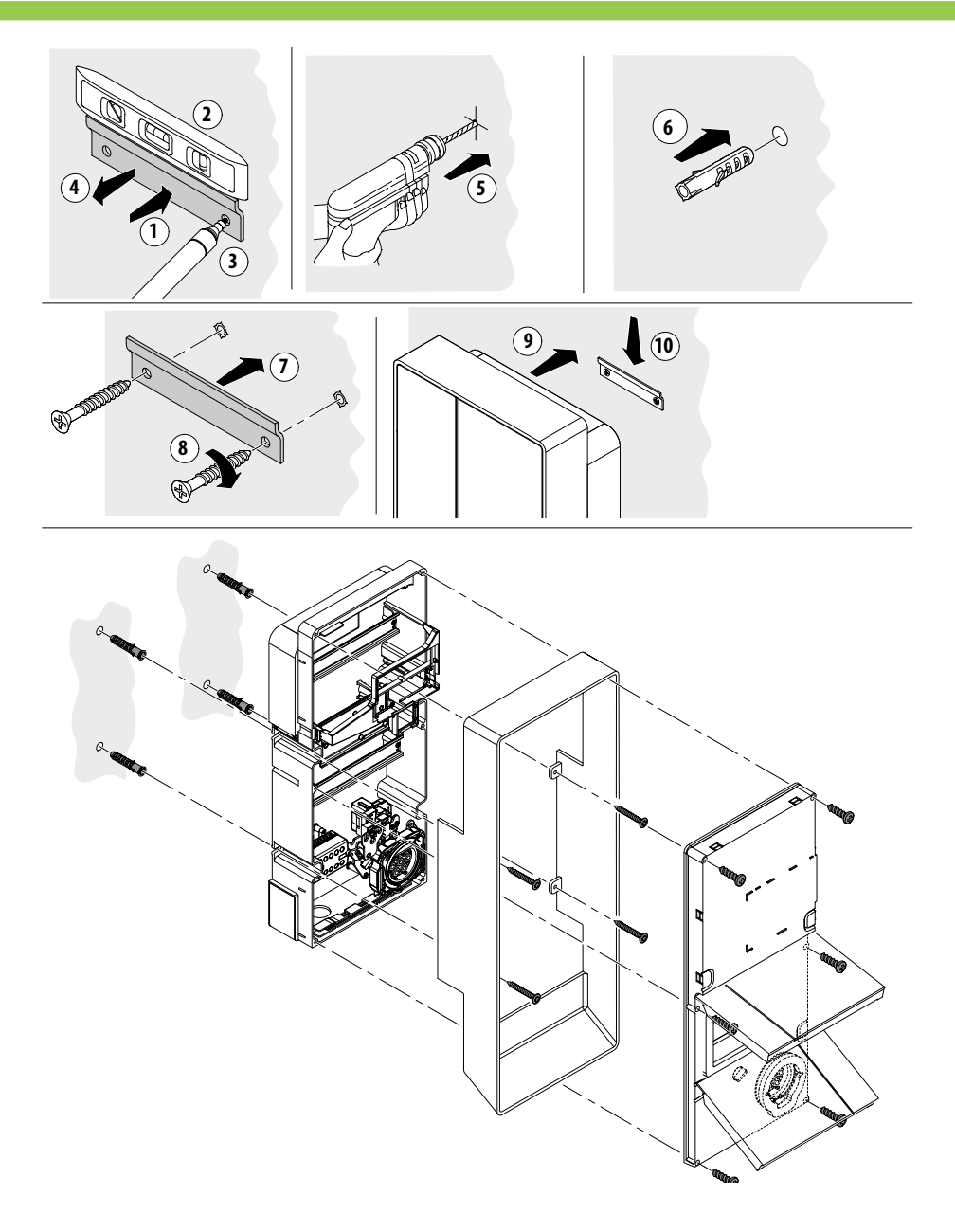

## **ISTRUZIONI DI CABLAGGIO**

#### **REQUISITI DELL'IMPIANTO**

- Verificare le seguenti grandezze elettriche:
  - ◊ Sistema di messa a terra: TT, TN(S), TN(C),
  - ◊ Tensione fra le fasi (L-L): valore compreso tra 380 e 400Vac
  - ♦ Tensione fra fase e neutro (L-N): valore compreso tra 220 e 230Vac
  - ◊ Tensione fra neutro e terra (N-PE): valore inferiore a 5Vac
  - ◊ Frequenza (f): valore di 50 o 60Hz
  - $\diamond$  Resistenza di terra (Rt): valore inferiore a 50 $\Omega$
  - ◊ Distorsione armonica totale (THD): valore inferiore a 8%
- Valori diversi potrebbero compromettere la carica.

#### LINEA DI ALIMENTAZIONE

- Le stazioni hanno spazi predisposti per l'ingresso dei cavi: realizzare forature e montaggio pressacavi come indicato nel foglio istruzioni (incluso).
- Le stazioni hanno morsettiere per il collegamento dei cavi: collegare i conduttori di fase, neutro e terra come indicato nello schema elettrico (incluso).
- Realizzare la linea di alimentazione con conduttura di sezione adeguata al carico

| Potenza (kW) | Voltaggio (V) | Corrente (A) | Sezione cavo<br>(mm²) | Lunghezza<br>max (m) |
|--------------|---------------|--------------|-----------------------|----------------------|
| 7,4          | 230           | 32           | 3G6                   | 40                   |
| 22           | 400           | 32           | 5G6                   | 80                   |

Valori determinati considerando cavi tipo FG7OR 0.6/1kV e calo di tensione <4%

## Il progettista dell'impianto elettrico è l'unico responsabile del dimensionamento

#### della linea elettrica.

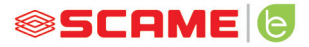

#### **INFORMAZIONI AGGIUNTIVE**

#### SCU: scheda di controllo

#### SW1: pulsante di reboot.

- Breve pressione per riavviare la stazione.
- La pressione prolungata (>20S) provoca il reset della scheda alla configurazione di default con controlli disabilitati.

Attenzione: la configurazione di default è da utilizzarsi solo in caso di emergenza e potrebbe comunque non funzionare correttamente su alcune versioni, la configurazione originaria va ripristinata prima possibile.

#### CN8: selettore corrente massima erogabile

• 0: 6A, 1: 10A, 2: 13A, 3: 16A, 4: 20A, 5: 25A, 6: 32A, 7: 40A, 8: 50A, 9: 63A

#### AB-REM: contatto di abilitazione remota

- Se chiuso, sospende la carica in corso o inibisce una nuova carica.
- Se aperto, riprende la carica in corso o permette una nuova carica.

#### SBC-LAN: local server con protocollo OCPP (Opzionale):

Dispositivo per la gestione da remoto

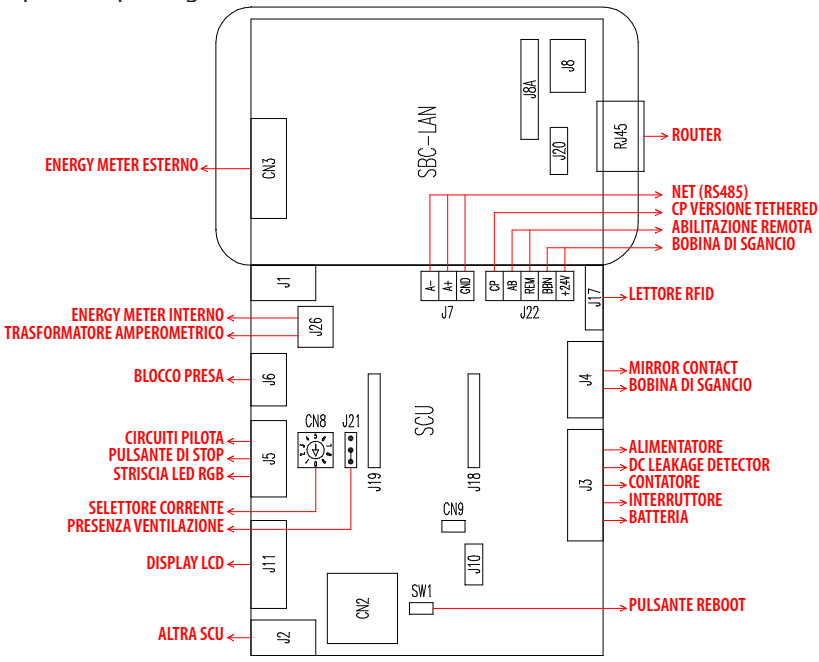

# **DESCRIZIONE DEL PRODOTTO**

A seconda della versione, le stazioni possono essere equipaggiate con:

- 1. Display (multilingua). Solo per versioni senza APP
- 2. Lettore Rfid (Mifare Classic o Mifare Plus).
- 3. LED striscia RGB
- 4. Pulsante: Solo per versioni senza APP
- Cambio lingua (premere quando il punto di ricarica non è in uso).
- Visualizzazione consumi (tenere premuto a lungo quando il punto di ricarica non è in uso, solo con misuratori di energia).
- Interruzione carica (in modo free premere durante la carica).
- 5. Prese:
- Volanti con cavo (tipo 2).
- Con blocco spina (es. tipo 2).

#### 6. Protezioni

## A seconda della versione, le stazioni possono funzionare in modo:

- FREE: identificazione utente non necessaria.
- PERSONAL: identificazione utente necessaria.
- NET: identificazione utente necessaria e gestione remota

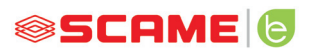

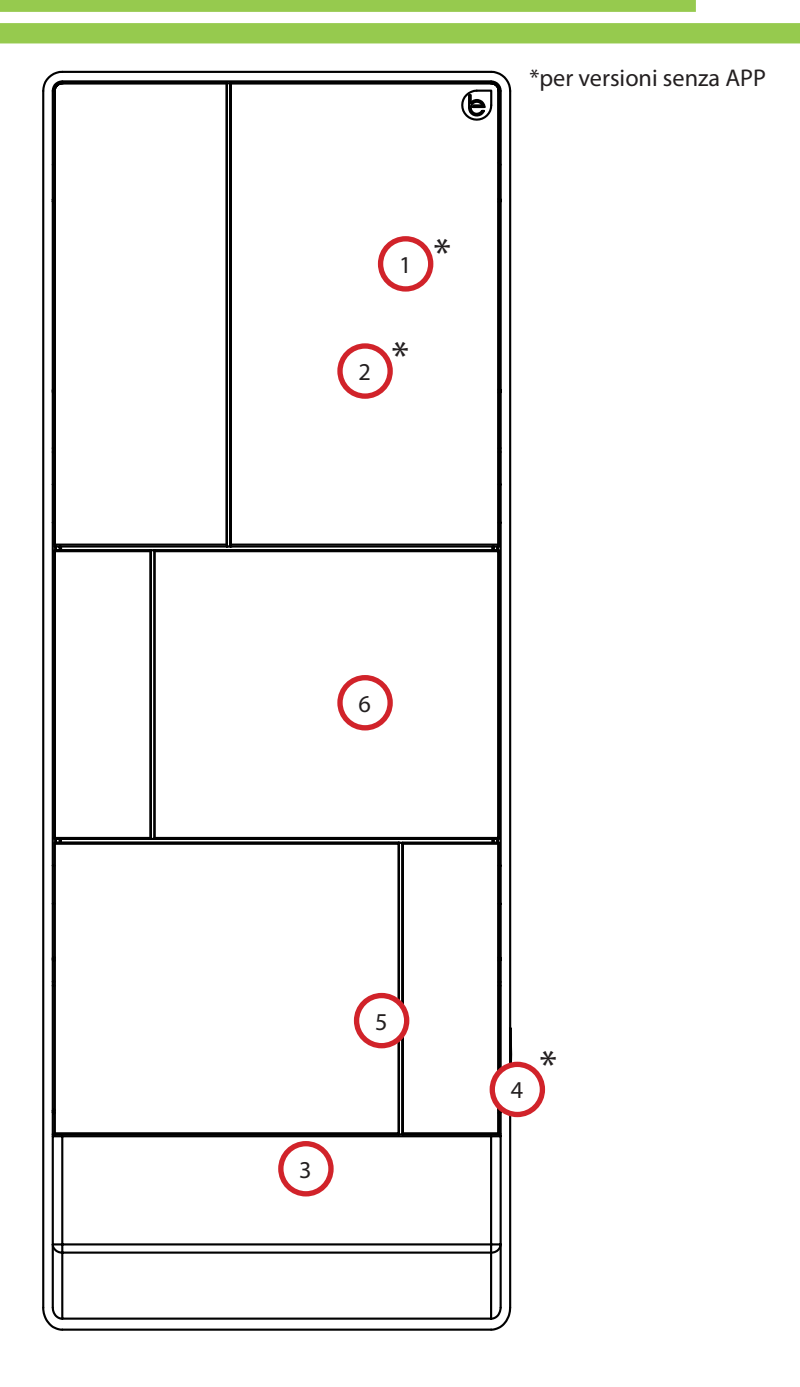

## **VISUALIZZAZIONE A DISPLAY**

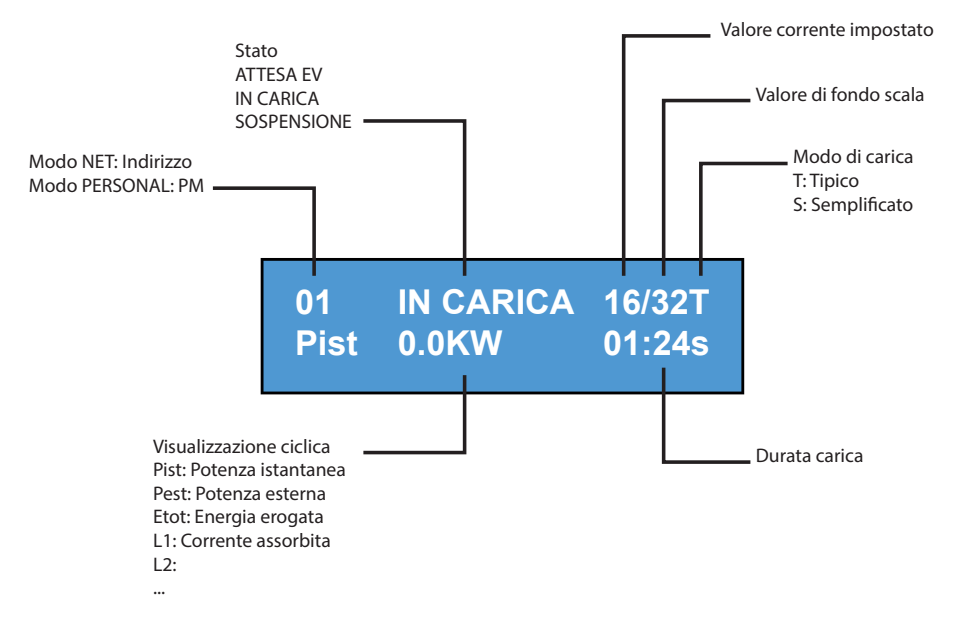

# **CAMBIO LINGUA DEL DISPLAY**

CAMBIO LINGUA

Pressione breve del pulsante (trascorso 1 minuto torna la lingua di default).

IMPOSTA LINGUA DI DEFAULT

Pressione "lunga" del pulsante

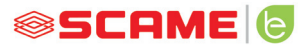

#### **FUNZIONAMENTO FREE**

STAZIONE ACCESSIBILE A CHIUNQUE

Stazioni BE-T

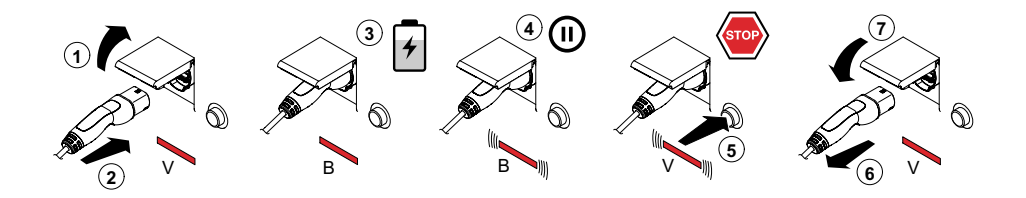

V: Verde B: Blu

NB: Al termine della carica è obbligatorio disconnettere il cavo di ricarica dalla stazione.

Per iniziare una nuova carica è necessaria la ri-connessione del cavo di ricarica nella stazione.

#### CAMBIO MODALITA'

- Terminare la carica in corso
- Tenere premuto il pulsante di stop e contemporaneamente presentare sul lettore RFID la **MASTER CARD** (rossa) per cambiare modalità
- Ripetere l'operazione per tornare nella modalità precedente.

#### CAMBIO MODALITA' TRAMITE APP

È possibile il cambio modalità direttamente tramite APP

| Stato                          | Led RGB   | Descrizione                                        |
|--------------------------------|-----------|----------------------------------------------------|
| Stazione non alimentata        | ×         | ×                                                  |
| Alimentare stazione            | ((( ● ))) | SCAME PARRE<br>(firmware release)                  |
| Stazione alimentata            | •         | PRESA DISPONIBILE                                  |
| Inserire spina nella presa     | •         | SPINA INSERITA                                     |
| Collegare veicolo              | ((( ● ))) | ATTESA EV                                          |
| Se veicolo richiede carica     | •         | IN CARICA (taratura)<br>(corrente)(energia)(tempo) |
| Se veicolo non richiede carica | ((( ● ))) | SOSPENSIONE<br>(corrente)(energia)(tempo)          |
| Se stazione sospende la carica | ((( ● ))) | ATTESA RM<br>(tempo)                               |
| Premere pulsante               | ((( ● ))) | ESTRARRE SPINA                                     |
| Estrarre spina                 | •         | PRESA DISPONIBILE                                  |

 $\times$  = spento  $\bullet$  -  $\bullet$  = luce fissa (((  $\bullet$  ))) - (((  $\bullet$  ))) = luce a intermittenza

#### **FUNZIONAMENTO PERSONAL**

STAZIONE AD ACCESSO RISERVATO TRAMITE USER CARD

#### Stazioni BE-T

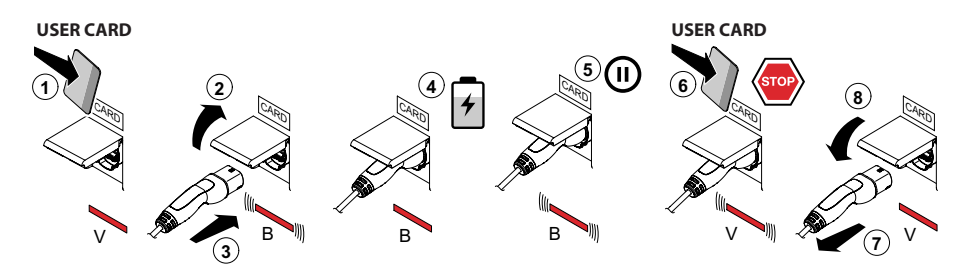

V: Verde B: Blu

NB: Al termine della carica è obbligatorio disconnettere il cavo di ricarica dalla stazione.

Per iniziare una nuova carica è necessaria la ri-connessione del cavo di ricarica nella stazione.

#### CAMBIO MODALITA'

- Terminare la carica in corso
- Tenere premuto il pulsante di stop e contemporaneamente presentare sul lettore RFID la **MASTER CARD** (rossa) per cambiare modalità
- Ripetere l'operazione per tornare nella modalità precedente.

#### CAMBIO MODALITA' TRAMITE APP

• è possibile il cambio modalità direttamente tramite APP

| Stato                          | Led RGB   | Descrizione                                        |
|--------------------------------|-----------|----------------------------------------------------|
| Stazione non alimentata        | ×         | ×                                                  |
| Alimentare stazione            | ((( ● ))) | SCAME PARRE<br>(firmware release)                  |
| Stazione alimentata            | •         | PRESENTARE CARTA                                   |
| Presentare card                | ((( ● ))) | INSERIRE SPINA                                     |
| Inserire spina nella presa     | ((( ● ))) | SPINA INSERITA                                     |
| Collegare veicolo              | ((( ● ))) | ATTESA EV                                          |
| Se veicolo richiede carica     | •         | IN CARICA (taratura)<br>(corrente)(energia)(tempo) |
| Se veicolo non richiede carica | ((( ● ))) | SOSPENSIONE<br>(corrente)(energia)(tempo)          |
| Se stazione sospende la carica | ((( ● ))) | ATTESA RM<br>(tempo)                               |
| Presentare card                | ((( ● ))) | ESTRARRE SPINA                                     |
| Estrarre spina                 | •         | PRESENTARE CARTA                                   |

 $\times$  = spento  $\bullet$  -  $\bullet$  = luce fissa (((  $\bullet$  ))) - (((  $\bullet$  ))) = luce a intermittenza

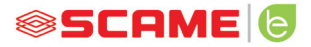

## **GESTIONE UTENTI**

#### INSERIMENTO NUOVE USER CARD

- Con la stazione in modalità PERSONAL (display: PM PRESENTARE CARTA)
- Mostrare sul lettore RFID la master card per passare in programmazione (display: GESTIONE ARCHIVIO – PRESENTARE CARTA)
- Mostrare sul lettore RFID la user card da inserire in memoria (display: ID REGISTRO – 001 UTENTI)
- Mostrare tutte le user card che si vogliono inserire in memoria oppure chiudere la gestione archivio presentando la master card o facendo scadere il count down

#### CANCELLAZIONE USER CARD

- Con la stazione in modalità PERSONAL (display: PM PRESENTARE CARTA)
- Mostrare sul lettore RFID la master card per passare in programmazione (display: GESTIONE ARCHIVIO – PRESENTARE CARTA)
- Mostrare sul lettore RFID la user card da cancellare dalla memoria (display:CANCELLARE UTENTE?)
- Mostrare sul lettore RFID la stessa user card per confermare la cancellazione (display:ID CANCELLATO-000 UTENTI)
- Mostrare tutte le user card che si vogliono cancellare dalla memoria oppure chiudere la gestione archivio presentando la master card o facendo scadere il count down

# **FUNZIONE NET (OCPP)**

#### STAZIONE GESTITA DA REMOTO

- NET: lista utenti autorizzati contenuta nella memoria del local server
- OCPP: lista utenti autorizzati contenuta nella memoria della central station

# **ISTRUZIONI DI COLLEGAMENTO**

Sistema di collegamento con sola elettronica SCU

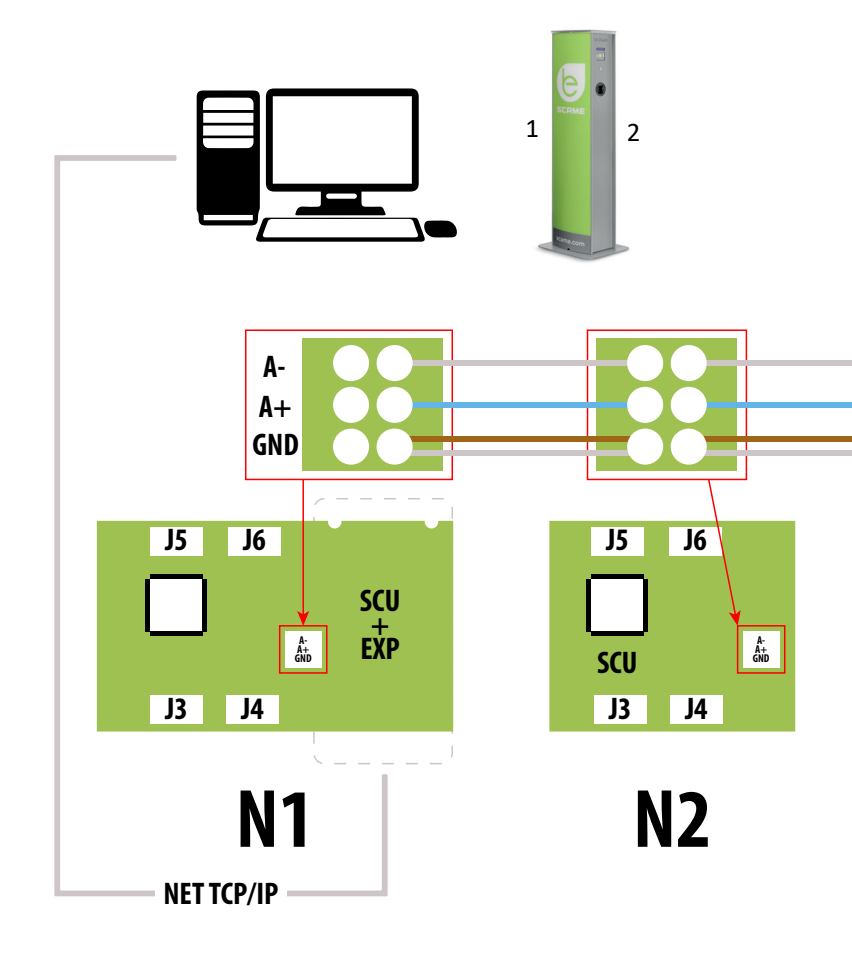

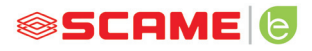

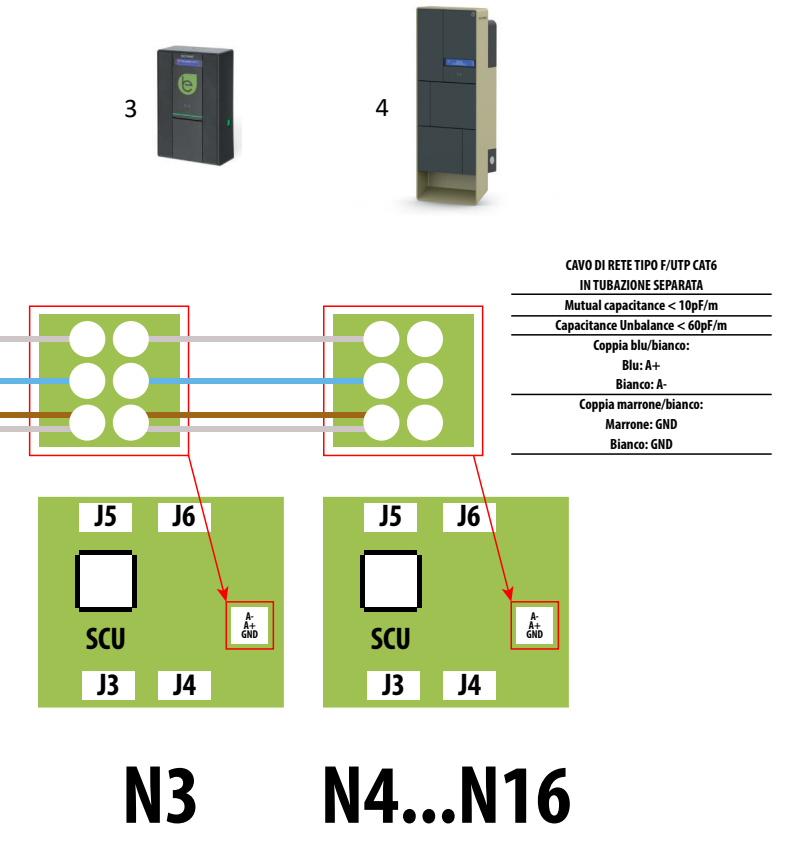

Massimo 16 indirizzi per ogni stazione master

Sistema di collegamento misto elettroniche MAX0/SCU

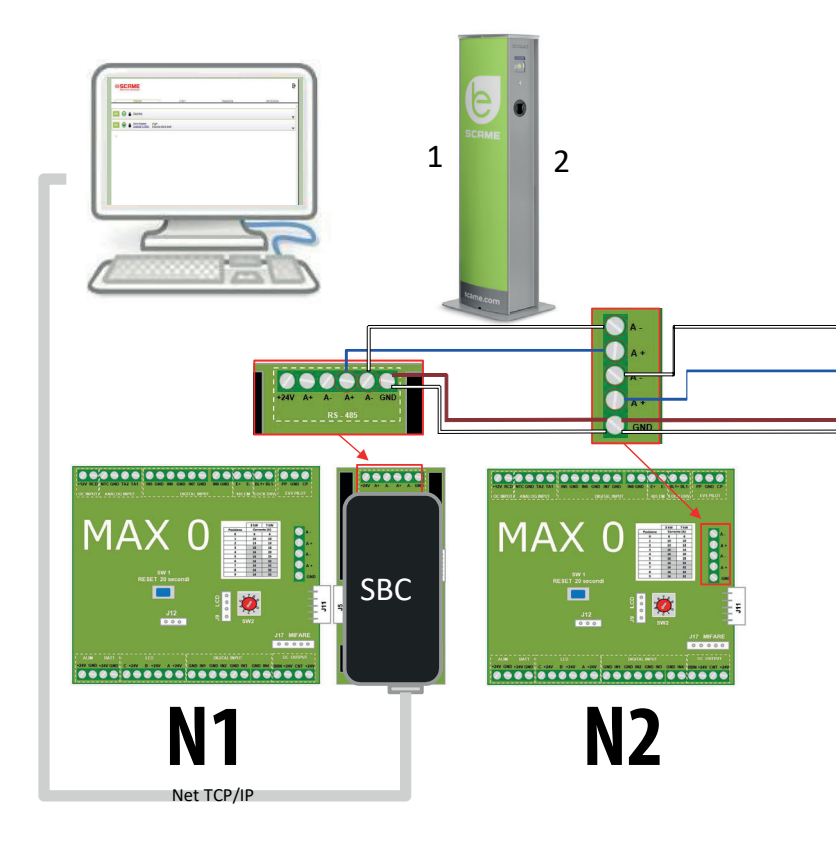

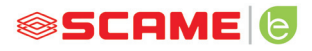

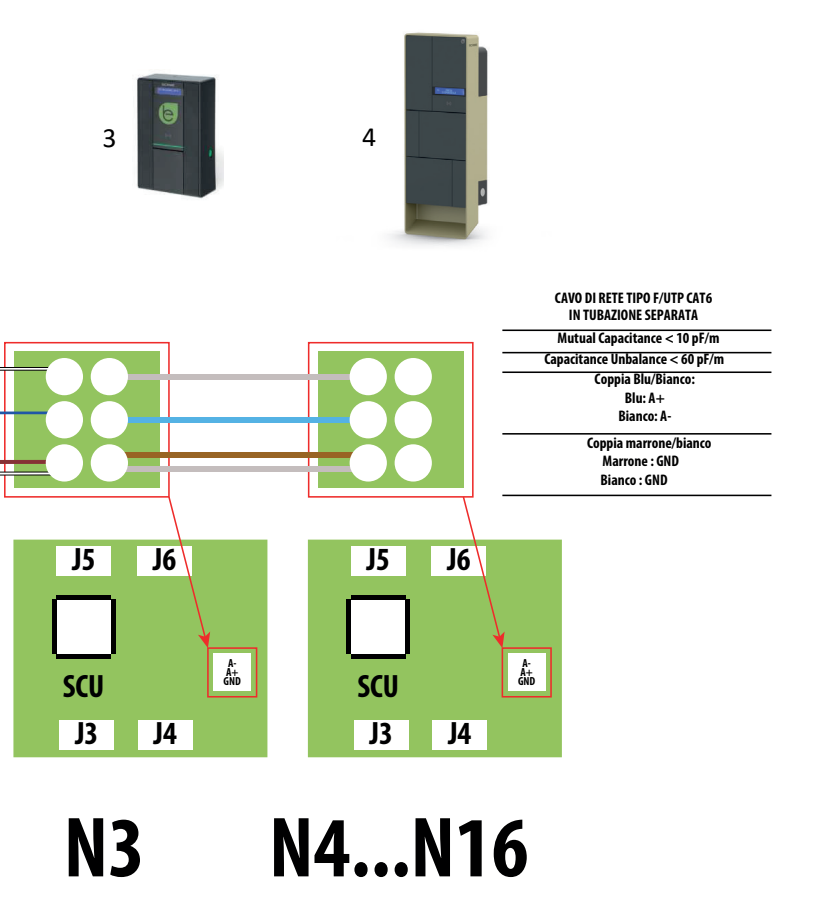

Massimo 16 indirizzi per ogni stazione Master

## **ISTRUZIONI D'USO**

Il sistema di gestione Scame non richiede installazione di software, è sufficiente accedere tramite browser come una normale pagina web. (Internet Explorer, Google Chrome, Firefox,...)

In caso di reti non sicure è possibile abilitare una connessione criptata (protocollo HTTPS).

Per potersi collegare al sistema di gestione è necessario:

- Collegare la stazione master al computer o ad una rete locale attraverso la porta ETHERNET o WiFi (se presente).
- Collegare alla stazione master la linea seriale RS485 proveniente dalle stazioni satellite (fino a 16 punti di ricarica).
- Attraverso il proprio web browser, accedere all'indirizzo IP del server (indirizzo default: 192.168.30.126; username: admin; password: gsroot)

#### **RIEPILOGO STAZIONI**

| 0   | 5C<br>electric | A |                                                                          |        |             |              | ₽ |
|-----|----------------|---|--------------------------------------------------------------------------|--------|-------------|--------------|---|
|     |                | _ | STAZIONI                                                                 | UTENTI | TRANSAZIONI | IMPOSTAZIONI |   |
| M01 | ۲              | ô | In Carica 1 <sup>h</sup> 15 <sup>m</sup><br>Mario Rosa/ 0.0A 0.0A 0.0A 0 | sWh    |             |              | - |
| M02 | 0              | ô | Disponibile                                                              |        |             |              | - |
| м03 | 0              | ô | RCBO intervenuto (RCBO)                                                  |        |             |              | - |
| M04 | 0              | 8 | Dispanibile                                                              |        |             |              |   |
| M05 | 0              | 8 | Disconnessa                                                              |        |             |              | • |

Nella videata è visualizzato in tempo reale lo stato delle prese:

- Se la presa non è in uso, viene visualizzato "Disponibile".
- Se la presa è in uso, viene visualizzato "In Carica", l'utente che la sta utilizzando, la durata della carica, l'energia prelevata e la corrente istantanea.
- Se manca comunicazione tra stazione e server, viene visualizzato "Disconnessa".
- se c'è un anomalia è riportato l'errore

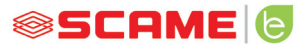

## DETTAGLIO PRESE

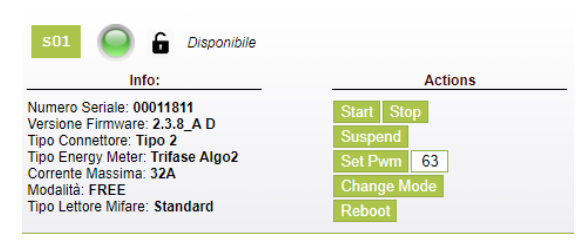

Cliccando sulla freccetta in basso a destra, è possibile visualizzare informazioni più dettagliate ed inviare comandi.

#### Vengono visualizzate le seguenti informazioni:

- Serial: numero seriale della scheda di controllo
- Version: versione del firmware che controlla la presa
- Socket: nome tecnico della presa
- EMeter: tipologia del sistema di misurazione della corrente
- Max Current: massimo valore di corrente erogabile dalla presa (A)
- Mode: Modalità di funzionamento della presa
  - FREE: accesso libero
  - NET: accesso tramite autorizzazione (card RFID)
- Rfid: tipologia di lettore RFID installato

#### La presa può essere comandata attraverso i seguenti comandi:

- Start: autorizza una carica (utile solo se presa in modalità NET)
- Stop: avvia il processo di interruzione della carica
- **Suspend/Resume:** interrompe/riprende l'erogazione della corrente senza interrompere la carica (il connettore rimane bloccato nella presa)
- Set Pwm: limita il valore massimo di corrente erogato al veicolo (valori interi compresi tra 6 A e 63 A. Il valore massimo di corrente erogata sarà comunque non superiore al limite di portata della presa e/o del cavo di ricarica)
- Change Mode: cambia la modalità di funzionamento della presa (FREE o NET)

- **Reboot:** riavvia l'elettronica che controlla la presa.
- Update Firmware: aggiorna il firmware dell'elettronica che controlla la presa

|                       |                |             |            | ₽            |
|-----------------------|----------------|-------------|------------|--------------|
| STAZIONI              | UTENTI         | TRANSAZIONI |            | IMPOSTAZIONI |
| Utente                | Card           | Scalare     | Scadenza   | Abilitato    |
| Mario Rosaj           | 7138C289000000 | 7           |            | true         |
| <u>Giovanni Verdi</u> | 61F84059000000 |             | 2021-12-31 | true         |
| Luca Bianchi          | 94C352B000000  |             |            | true         |
| Maria Blanchi         | 4EC607ED000000 |             |            | true         |
|                       |                |             |            |              |
|                       |                |             |            |              |
|                       |                |             |            |              |
|                       |                |             |            |              |
|                       |                |             |            |              |
|                       |                |             |            |              |

# Aggiungi Utente

UTENTI

Nella videata **UTENTI** vengono visualizzati i dati degli utenti e le impostazioni di accesso al servizio di carica che possono essere modificate cliccando sul link del nome (colonna Utente).

È possibile aggiungere un nuovo utente con il pulsante "Aggiungi Utente".

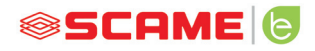

# **MODIFICA UTENTE**

| STATIONS | USERS   | TRANSACTIONS   | SETTINGS       |
|----------|---------|----------------|----------------|
|          |         |                | x              |
|          | User    | TEST1          |                |
|          | Card    | 713BC2B9000000 |                |
|          | Vehicle |                |                |
|          | Phone   |                |                |
|          | E-mail  |                |                |
|          | Scalar  |                |                |
|          | Expire  | yyyy-mm-dd     |                |
|          | Enabled |                |                |
|          |         | Delete Save    |                |
|          |         |                | Transactions > |

In questa pagina è possibile:

- Inserire o modificare i dati dell'utente.
- Ablilitare o disabilitare la carta dell'utente oppure condizionarla in funzione di un numero massimo di cariche e/o di una data di scadenza .
- Eliminare l'utente dal sistema di gestione.
- Visualizzare i dati di tutte le ricariche effettuate dall'utente cliccando il link "Transazioni>".

# TRANSAZIONI

|            | SCAME<br>lectrical solution | 15                      |          |         |                     |                     |                | ₽             |
|------------|-----------------------------|-------------------------|----------|---------|---------------------|---------------------|----------------|---------------|
|            | STAZ                        | IONI                    | UTENTI   |         | TRANSAZIONI         | IMF                 | OSTAZIONI      |               |
| Tutte le ' | Transazioni                 |                         |          |         |                     |                     |                | x             |
| Id         | Connettore                  | Utente                  | Stato    | Errore  | Inizio              | Fine                | Durata         | kWh           |
| 0          | 4                           | K Maria Blanchi         | canceled | timeout | 2020/04/10 10:58:02 | 2020/04/10 10:58:05 | ūm             | D             |
| 8          | 1                           | K Mario Rossi           | closed   |         | 2020/04/10 10:57:54 | 2020/04/10 10:58:41 | 0m             | o             |
| 7          | 2                           | < Maria Bianchi         | closed   |         | 2020/04/10 10:56:45 | 2020/04/10 10:57:53 | 1m             | 0             |
| 6          | 4                           | < <u>Giovanni Verdi</u> | closed   | RCTE    | 2020/04/10 10:56:14 | 2020/04/10 10:56:32 | 0m             | 0             |
| 5          | 1                           | < Mario Rossi           | closed   |         | 2020/04/10 10:25:39 | 2020/04/10 10:28:16 | 2m             | 0             |
| 4          | 3                           | K Mario Rossi           | canceled | timeout | 2020/04/10 10:24:45 | 2020/04/10 10:25:05 | 0m             | 0             |
| 3          | 2                           | K Mario Rossi           | closed   |         | 2020/04/10 10:18:03 | 2020/04/10 10:55:48 | 37m            | 1             |
| 2          | 2                           | < Luca Blanchi          | canceled | timeout | 2020/04/10 10:17:09 | 2020/04/10 10:17:12 | 0m             | o             |
| 1          | 1                           | K Maria Blanchi         | closed   |         | 2020/04/10 10:16:24 | 2020/04/10 10:23:55 | 7m             | 0             |
|            |                             |                         |          |         |                     |                     |                |               |
| Salva      | Transazioni C               | ancella transazioni     |          |         |                     |                     | Totale: 9 (47) | m - 1.00 kWh) |

Nella videata **TRANSAZIONI** è possibile visualizzare i dati di tutte le transazioni, monitorando la durata della carica e l'energia erogata da ciascuna presa.

Cliccando su TUTTE LE TRANSAZIONI queste appariranno.

Inoltre è possibile filtrare per utente (cliccando sul link del <u>nome</u>) ed esportare i dati in formato CSV (compatibile con Excel) cliccando "salva transazioni".

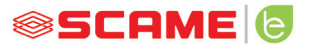

F→

#### **IMPOSTAZIONI**

**⊗SCOME** 

| electrical solutions    |        |              | -        |
|-------------------------|--------|--------------|----------|
|                         |        |              |          |
| CTATIONIC               | LICEDO | TRANSACTIONS | OFTIMOS  |
| STATIONS                | USENS  | TRANSACTIONS | SETTINGS |
| Network Setup           |        |              |          |
| <u> </u>                |        |              |          |
| OCPP Type Selector      |        |              |          |
|                         |        |              |          |
| OCPP 1.5 Setup          |        |              |          |
|                         |        |              |          |
| OCPP 1.5 Configurations |        |              |          |
| <u> </u>                |        |              |          |
| Load Balancing          |        |              |          |
|                         |        |              |          |
| Advanced Setup          |        |              |          |
|                         |        |              |          |

In questa videata è possibile configurare le impostazioni del sistema.

#### **CONFIGURAZIONE DI RETE**

| ▼ Network Setup |       |                |  |
|-----------------|-------|----------------|--|
| IP Add          | dress | 192.168.30.126 |  |
| Net M           | lask  | 255.255.255.0  |  |
| Gatew           | /ay   | 192.168.30.1   |  |
| DNS             |       | 8.8.8.8        |  |
| Hostn           | ame   | SCMSRV0000     |  |
|                 |       | Save           |  |

In questa sezione è possibile specificare i parametri della configurazione di rete della SBC impostando a quale indirizzo IP rimarrà in ascolto la pagina web del sistema di gestione.

#### **IMPOSTAZIONI OCPP**

OCPP Attivo

WebSocket SSL

Indirizzo IP Central Station

Porta TCP Central Station

Path Central Station

Identificatione Charge Box

Numero Seriale SIM Card

PIN SIM Card (IMSI)

(ICCID)

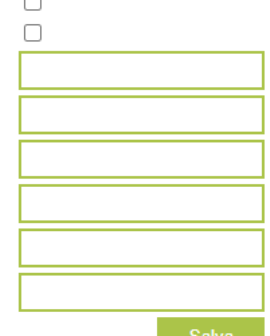

Salva

| AuthorizationCacheEnabled                                                                                                    |                                                                                                    |
|----------------------------------------------------------------------------------------------------|----------------------------------------------------------------------------------------------------|
| AuthorizeRemoteTxRequests                                                                                                    |                                                                                                    |
| ClockAlignedDataInterval                                                                                                    | 0                                                                                                    |
| ConnectorPhaseRotation                                                                                                    | Unknown                                                                                                    |
| ConnectionTimeOut                                                                                                    | 60                                                                                                    |
| GetConfigurationMaxKeys                                                                                                    | 100                                                                                                    |
| HeartbeatInterval                                                                                                    | 86400                                                                                                    |
| LocalAuthListEnabled                                                                                                    |                                                                                                    |
| LocalAuthListMaxLength                                                                                                    | 10000                                                                                                    |
| LocalAuthorizeOffline                                                                                                    | Image: A start of the start of the start |
| LocalPreAuthorize                                                                                                    |                                                                                                    |
| MeterValueSampleInterval                                                                                                    | 300                                                                                                    |
|                                                                                                    |                                                                                                    |
| MeterValuesSampledData                                                                                                    | Energy.Active.Import.Registe                                                                                                    |
| MeterValuesSampledData<br>NumberOfConnectors                                                                                                    | Energy.Active.Import.Registe                                                                                                    |
| MeterValuesSampledData<br>NumberOfConnectors<br>ResetRetries                                                                                                    | Energy.Active.Import.Registe                                                                                                    |
| MeterValuesSampledData<br>NumberOfConnectors<br>ResetRetries<br>SendLocalListMaxLength                                                                                                    | Energy Active.Import.Registe 1 0 10000                                                                                                    |
| MeterValuesSampledData<br>NumberOfConnectors<br>ResetRetries<br>SendLocalListMaxLength<br>StopTransactionOnEVSideDisconnect                                                                                                    | Energy Active Import Registe 1 0 10000                                                                                                    |
| MeterValuesSampledData<br>NumberOfConnectors<br>ResetRetries<br>SendLocalListMaxLength<br>StopTransactionOnEVSideDisconnect<br>StopTransactionOnIrvalidId                                                                                                    | Energy Active Import Registe 1 0 10000                                                                                                    |
| MeterValuesSampledData<br>NumberOfConnectors<br>ResetRetries<br>SendLocalListMaxLength<br>StopTransactionOnEVSideDisconnect<br>StopTransactionOnInvalidId<br>StopTxnSampledData                                                                                                    | Energy Active Import Registe 1 0 10000                                                                                                    |
| MeterValuesSampledData<br>NumberOfConnectors<br>ResetRetries<br>SendLocalListMaxLength<br>StopTransactionOnEVSideDisconnect<br>StopTransactionOnInvalidId<br>StopTxnSampledData<br>StopTxnSampledDataMaxLength                                                                                              | Energy Active Import Registe 1 0 10000 0 0 0 0 0 0 0 0 0 0 0 0 0 0                                                                                                     |
| MeterValuesSampledData<br>NumberOfConnectors<br>ResetRetries<br>SendLocalListMaxLength<br>StopTransactionOnEVSideDisconnect<br>StopTransactionOnInvalidId<br>StopTxnSampledData<br>StopTxnSampledDataMaxLength<br>SupportedFeatureProfiles                                                                  | Energy Active Import Registe 1 0 10000 0 0 0 0 0 0 Core, Firmware Management,                                                                                                    |
| MeterValuesSampledData<br>NumberOfConnectors<br>ResetRetries<br>SendLocalListMaxLength<br>StopTransactionOnEVSideDisconnect<br>StopTransactionOnInvalidId<br>StopTxnSampledData<br>StopTxnSampledDataMaxLength<br>SupportedFeatureProfiles<br>TransactionMessageAttempts                                    | Energy Active Import Registe 1 0 10000 Core, Firmware Management, 3                                                                                                    |
| MeterValuesSampledData<br>NumberOfConnectors<br>ResetRetries<br>SendLocalListMaxLength<br>StopTransactionOnEVSideDisconnect<br>StopTransactionOnInvalidid<br>StopTxnSampledData<br>StopTxnSampledDataMaxLength<br>SupportedFeatureProfiles<br>TransactionMessageAttempts<br>TransactionMessageRetryInterval | Energy Active Import Registe 1 0 10000 0 Core, Firmware Management, 3 30                                                                                                    |

Salva

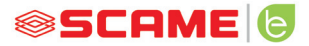

In queste sezioni è possibile impostare e configurare i parametri per definire il collegamento tramite OCPP 1.5 SOAP e 1.6 JSON a una CENTRAL STATION. Fare riferimento al proprietario della central station e al documento ufficiale OCPP per popolare i campi.

## LOAD BALANCING

| ▼ Load Balancing       |                     |
|------------------------|---------------------|
| Algorithm              | Democratic Static 🗸 |
| Mininum socket current | 6                   |
| Maximum plant current  | 64                  |
|                        | Save                |

In questa sezione è possibile specificare quale algoritmo di load balancing verrà applicato alle prese comandate dal sistema di gestione. Per disabilitare il load balancing scegliere nessuno nel campo "Algoritmo".

L'algoritmo Democratico Statico distribuisce in modo equo la corrente disponibile nell'impianto a tutte le prese collegate. Se la corrente massima dell'impianto non è sufficiente a permettere una carica contemporanea su tutte le prese, le nuove sessioni di carica verranno sospese (connettore bloccato ma nessuna erogazione di energia). Il sistema è in grado di rilevare se un veicolo ha terminato la carica e quindi ridistribuire la sua quota di corrente sulle altre prese o riprendere eventuali cariche sospese.

Per il corretto funzionamento è necessario che tutte le prese siano collegate ad una sola linea elettrica dedicata.

Il campo "Corrente minima della presa" contiene il valore (numero intero) di corrente (A) sotto il quale la carica del veicolo viene sospesa (ogni veicolo ha un valore minimo di corrente sotto il quale non è in grado di caricarsi).

Il campo "Corrente massima di impianto" deve essere inserito il valore (numero intero) di corrente (A) dedicato ai sistemi di ricarica. Inserire un valore superiore alla corrente effettivamente disponibile potrebbe provocare l'intervento dei sistemi di protezione della linea.

## **ALTRE IMPOSTAZIONI**

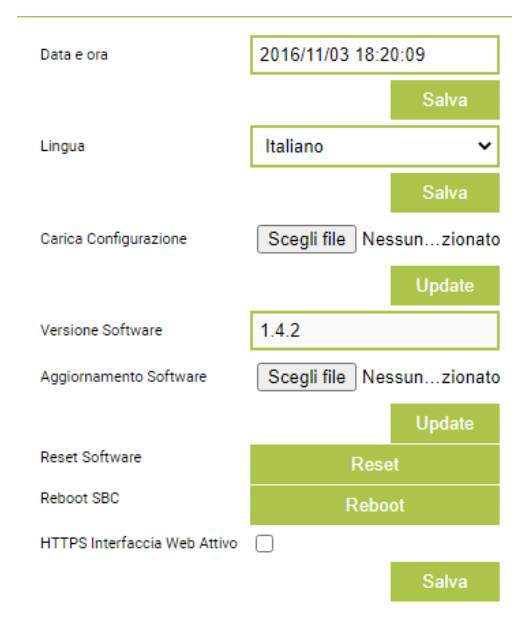

In questa sezione è possibile impostare data e lingua del sistema, installare aggiornamenti e riavviare il software oppure il sistema operativo della SBC.

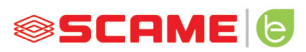

# ANOMALIE

| Display (se presente) | Led<br>RGB | Causa/Soluzione                                                                                                    |  |
|-----------------------|------------|----------------------------------------------------------------------------------------------------|--|
| x                     | x          | La stazione non è alimentata.<br>Controllare presenza tensione.                                                                                |  |
| RCBO FAULT            | •          | Intervento protezione.<br>Controllare veicolo, riarmare interruttore e<br>riavviare stazione.                                                  |  |
| MIRR FAULT            | •          | Rilevati contatti impaccati.<br>Controllare contattore, riarmare interuttore.                                                                  |  |
| CPLS FAULT            | ((( • )))  | Circuito pilota aperto.<br>Veicolo disconnesso oppure<br>controllare cavo di ricarica.                                                         |  |
| CPSE FAULT            | ((( • )))  | Circuito pilota guasto.<br>Controllare cavo di ricarica.                                                                                       |  |
| PPLS FAULT            | ((( • )))  | Plug presence aperto.<br>Spina disconnessa oppure<br>controllare cavo di ricarica.                                                             |  |
| PPSE FAULT            | ((( • )))  | Plug presence guasto.<br>Controllare cavo di ricarica.                                                                                         |  |
| BLCK FAULT            | ((( • )))  | Blocco spina non in posizione.<br>Spina non inserita correttamente<br>oppure controllare funzionamento<br>attuatore del blocco.                |  |
| OVCE FAULT            | ((( • )))  | Rilevato assorbimento superiore alla<br>massima corrente impostata.<br>Controllare veicolo.                                                    |  |
| VENT FAULT            | ((( • )))  | Rilevato veicolo che necessita<br>ventilazione.<br>Ponticellare contatto J21 (SCU) se<br>presente impianto oppure se<br>ventilazione naturale. |  |
| RCTE FAULT            | ((( • )))  | Diodo di controllo circuito pilota<br>assente.<br>Controllare veicolo.                                                                         |  |
| PEN FAULT             | ((( • )))  | Rilevata tensione anomala.<br>Controllare rete elettrica.                                                                                      |  |

# ANOMALIE

| Display (se presente)       | Led<br>RGB | Causa/Soluzione                                                                                                    |  |
|-----------------------------|------------|----------------------------------------------------------------------------------------------------|--|
| EMTR FAULT                  | ((( • )))  | Mancata comunicazione con misuratore di<br>energia digitale.<br>Controllare funzionamento del misuratore<br>oppure presenza disturbi su linea seriale.             |  |
| RCDM FAULT                  | ((( • )))  | Rilevata dispersione verso terra con<br>componente continua maggiore di 6mA.<br>Controllare veicolo.                                                               |  |
| ASSENZA TENSIONE<br>(timer) | ((( • )))  | Assenza tensione durante una carica.<br>Se la tensione ritorna entro 3 minuti, la carica<br>riprende altrimenti viene terminata (solo con<br>batteria ausiliaria). |  |
| ESTRARRE SPINA              | ((( • )))  | Rilevato inserimento di una spina senza una<br>previa autorizzazione.<br>Estrarre la spina e presentare una carta<br>autorizzata.                                  |  |
| UTENTE<br>NON AUTORIZZATO   | ((( • )))  | Rilevato un codice carta sconosciuto o non<br>autorizzato.<br>Nel sistema di gestione, aggiungere o<br>autorizzare il nuovo codice.                                |  |
| CHIUDERE<br>COPERCHIO       | •          | Rilevata mancanza chiusura del<br>coperchio.<br>Chiudere il coperchio o controllare<br>funzionamento dello switch.                                                 |  |
| MFRE FAULT                  | •          | Mancata comunicazione con lettore RFID.<br>Controllare funzionamento del lettore<br>oppure presenza disturbi su linea seriale.                                     |  |
| CLKE FAULT                  | •          | Data e ora non impostate.                                                                                                    |  |

 $\times$  = spento  $\bigcirc$  -  $\bigcirc$  = luce fissa (((  $\bigcirc$  ))) - (((  $\bigcirc$  ))) = luce a intermittenza

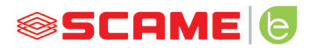

## PROGRAMMATORE CARD (208.PROG2)

#### SOFTWARE PROGRAMMATORE – Solo per sistemi operativi Microsoft Windows 7, 8, 10, 11

- Prima di collegare il programmatore al computer, scaricare dall'area download del nostro sito web https://e-mobility.scame.com/download il software applicativo 208Prog2\_V20.zip.
- Installare il software lanciando il programma 208Prog2Installer\_V20.exe.
- Salvo esigenze particolari, si consiglia di accettare le scelte proposte e di installare i driver (nel caso l'installazione dei driver non fosse possibile, procedere comunque).
- Connettere il programmatore ad una porta USB del computer.

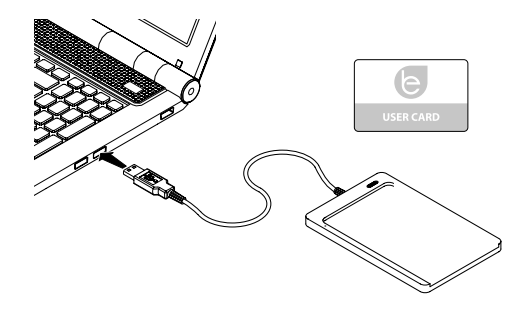

 Eseguire il programma 208Prog2\_V2.exe, il programma visualizzerà le seguenti schermate

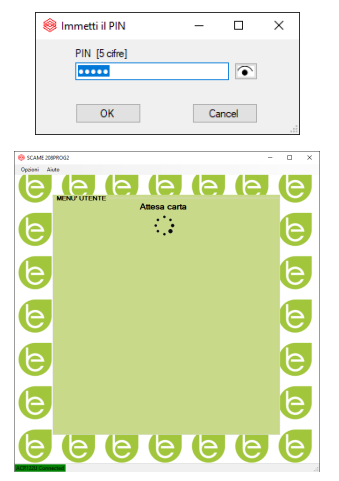

- Inserire PIN di blocco scrittura non autorizzata (opzionale, 5 cifre, default 00000)
- Verificare corretta connessione programmatore (vedi riquadro verde in basso a sinistra).
- Selezionare la lingua desiderata dal menù OPZIONI.

## **PROGRAMMAZIONE USER CARD**

 Poggiare la user card sul programmatore, il programma visualizzerà la seguente schermata:

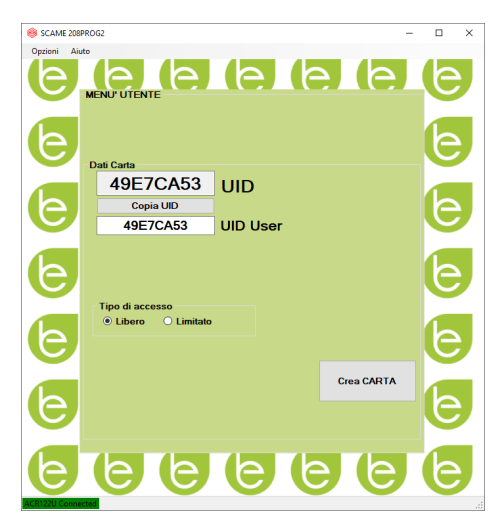

- Per cambiare il codice della della card (opzionale): Modificare il campo UID inserendo 8 cifre esadecimali a piacere (es. AAAA0001).
- Per creare una carta senza limitazioni lasciare il tipo di accesso selezionato su LIBERO.
- Cliccare sul pulsante CREA CARD, un breve beep confermerà la creazione della carta.
- Per attivare le limitazioni selezionare il tipo di accesso LIMITATO, il programma visualizzerà la seguente schermata:

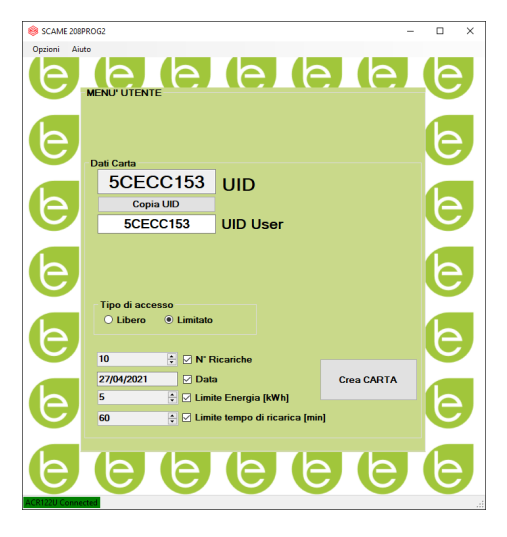

- Per attivare una o più limitazioni, flaggare il campo relativo.
- Per modificare il parametro, cliccare sulle frecce.
- Lasciare il campo in bianco se non si vuole attivare la relativa limitazione.
- Cliccare sul pulsante CREA CARD, un breve beep confermerà la creazione della carta (Limiti energia e tempo impostabili solo per versioni firmware 1.4.020 o successive)

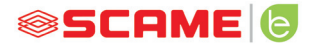

# **PROGRAMMAZIONE MASTER CARD**

Poggiare la master card sul programmatore, il programma visualizzerà la seguente schermata:

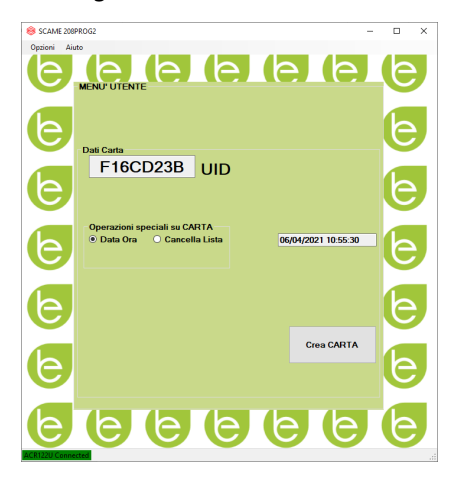

- Per impostare data e ora alla stazione, selezionare DATA ORA.
- Per cancellare le user card memorizzate nella stazione, selezionare CANCELLA LISTA
- Cliccare sul pulsante CREA CARD, un breve beep confermerà la creazione della carta.
- Passare la master card sul lettore della stazione per rendere esecutiva l'impostazione.

# POWER MANAGEMENT (OPZIONALE): 208.PM01/208.PM02

La funzione POWER MANAGEMENT consente di modulare automaticamente la corrente di carica del veicolo elettrico in funzione della potenza contrattuale dell'utente e della potenza impiegata dall'abitazione (es. lavatrice, tv, forno, ecc.) al fine di evitare scatti intempestivi del contatore.

# ATTENZIONE

Nel caso in cui la potenza disponibile non fosse sufficiente, la stazione sospenderà l'eventuale carica in corso e la riprenderà quando possibile.

Si segnala che esistono sul mercato veicoli elettrici non compatibili con questa funzione per cui la procedura di "risveglio" implementata nella stazione (secondo la norma IEC/EN 61851-1) non ha effetto.

Questi veicoli potrebbero rimanere in stato "sleep" e non riprendere la carica se non a seguito disconnessione dalla stazione o altre azioni sbloccanti (si consiglia di consultare il manuale della propria auto).

\*Per attivare la funzione di modulazione in corrente in funzione del carico è necessario settare il parametro "POWER MANAGEMENT" su ON

# INSTALLAZIONE

Il kit è composto di un misuratore di energia aggiuntivo già configurato da installare nel seguente modo:

# **STAZIONE MONOFASE**

# 208.PM01

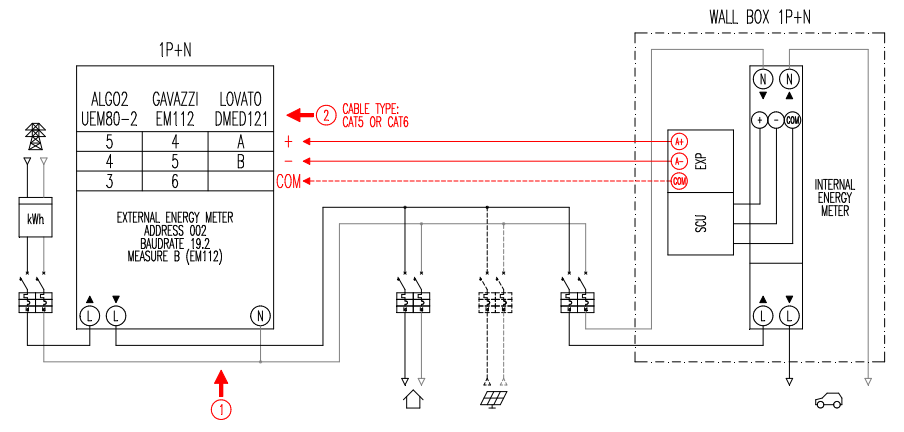

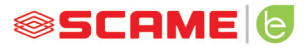

## **STAZIONE TRIFASE**

#### 208.PM02

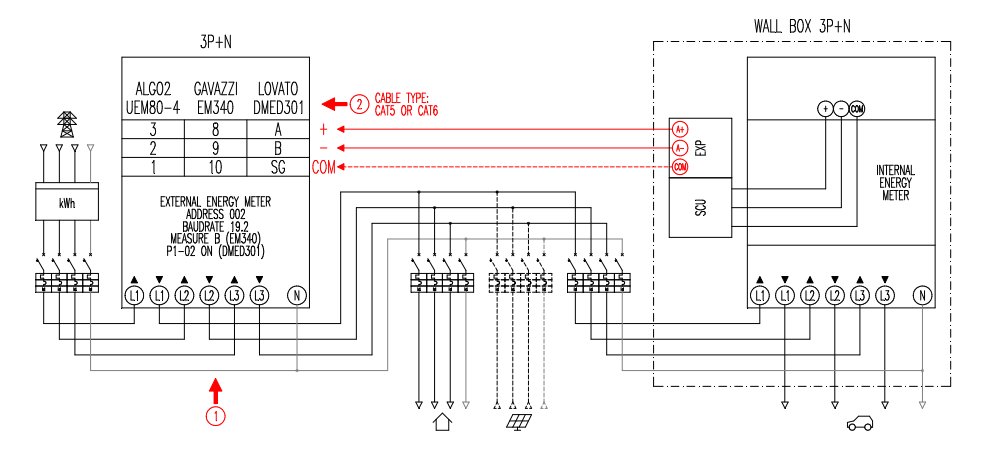

#### Note:

- 1. Installare il misuratore di energia aggiuntivo a valle del contatore di energia e/o dell'interruttore generale ed a monte di un eventuale impianto fotovoltaico.
- 2. Collegare il misuratore di energia aggiuntivo al morsetto CN3 su elettronica SCU con cavo schermato (es. tipo CAT5-CAT6).
- In caso di mancata comunicazione con il misuratore di energia aggiuntivo, la stazione inibisce la carica ed il display visualizza "POWER MANAGEMENT" (vedi programmazione).
- 4. La potenza massima sopportata dal misuratore di energia aggiuntivo dipende dal modello in dotazione\*:

- Monofase 80A = 18,4kW;

- Trifase 80A = 55,3kW

\* Con i misuratori di energia esterni è necessario impostare "POWER MANAGEMENT" su ON.

Vedi schema a blocchi (capitolo configurazione) per versioni senza APP. Per versioni con APP, abilitare il Power Management dal menù impostazioni.

\*\* Non disponibile su CHAIN2

# VISUALIZZAZIONE

Durante la carica il display visualizza il tempo di carica (ore/minuti/secondi) ed in modo ciclico:

- Energia erogata in kiloWattora (**Etot**).
- Corrente assorbita dal veicolo in Ampere (solo L1 se monofase, L2+L3 per trifase).
- Potenza assorbita dal veicolo in kiloWatt (Pist).
- Potenza totale assorbita dalla rete in kiloWatt (Pest).

# PROGRAMMAZIONE

Per accedere al menu di programmazione, quando il display visualizza PRESA DISPONI-BILE (in modo free) oppure PRESENTARE CARTA (in modo personal) tenere premuto il tasto di stop fino a che il display non visualizza ENERGIA EROGATA.

Rilasciare il tasto e tenere premuto ancora fino a che il display non visualizza PASSWORD (default 000): pressione breve per aumentare valore, pressione lunga per confermare valore.

Dopo avere inserito correttamente la password, il display visualizza in maniera ciclica (pressione breve) i seguenti parametri:

- POWER MANAGEMENT (default OFF): abilita o disabilita la funzione power management.
- **PM MODE** (default FULL): è il modo con cui si può gestire un eventuale contributo da fonte rinnovabile:
  - FULL: Ricarica sempre alla massima potenza
     Utilizza la potenza disponibile dalla rete e l'eventuale potenza generata dall'impianto locale di produzione da fonte rinnovabile, se presente.
  - ECO Smart: Ricarica green senza pensieri Utilizza la potenza generata dalla fonte rinnovabile più un contributo dalla rete per sopperire ad eventuali cali di potenza garantendo un livello minimo di carica.

Modalità selezionabile solo in presenza di un impianto locale di produzione da fonte rinnovabile (es. fotovoltaico, eolico...).

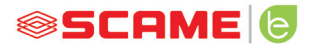

- ECO Plus: Ricarica green solo da fonte rinnovabile
   Utilizza la potenza generata dal solo impianto di produzione locale da fonte rinnovabile (es. fotovoltaico, eolico...).
   Attenzione! in questa modalità la carica è totalmente dipendente dallo stato di generazione della fonte rinnovabile e può essere soggetta a sospensioni tali per cui il veicolo potrebbe non caricarsi nei tempi desiderati.
- PMAX (default 3kW monofase, 6kW trifase): è il valore di potenza massima che può essere assorbita dalla rete (si consiglia di inserire il valore di potenza contrattuale del proprio contatore di energia).
- Imin (default 6.0A): è il valore di corrente minima alla quale il proprio veicolo può caricarsi (si consiglia di consultare il manuale della propria auto per determinare il valore).
- **Hpower** (default 1%): è il valore di isteresi della soglia di potenza alla quale la stazione sospende e riprende la carica (per impianti caratterizzati da sbalzi di potenza si consiglia di aumentare il valore per evitare frequenti sospensioni e riavvi della carica).
- **Dset** (default 0,5kW): è il valore di variazione di potenza che non influisce sul sistema di regolazione (per impianti caratterizzati da sbalzi di potenza si consiglia di aumentare il valore per evitare frequenti modulazioni della corrente di carica del veicolo).
- **DMAX** (default 40%): è il surplus di potenza (rispetto alla potenza contrattuale) oltre il quale la carica in corso viene immediatamente sospesa (si consiglia di ridurre il valore nel caso di scatti intempestivi del contatore).
- **UNBALANCE** (default OFF): solo per trifase, permette di sbilanciare il carico sulla fase L1 in caso di carica di veicoli elettrici monofase.

| ESEMPIO: WALL BOX TRIFASE CON PMAX SETTATA A 6 kW |                             |                     |  |  |
|---------------------------------------------------|-----------------------------|---------------------|--|--|
| UNBALANCE                                         | POTENZA MASSIMA PRELEVABILE |                     |  |  |
|                                                   | DA VEICOLO TRIFASE          | DA VEICOLO MONOFASE |  |  |
| OFF                                               | 6 kW                        | 2 kW                |  |  |
| ON                                                | 6 kW                        | 6 kW                |  |  |

- EMEX FAULT (default ON): abilita o disabilita il controllo di comunicazione con il misuratore di energia esterno (si consiglia di disabilitare il controllo solo in caso di emergenza dato che, senza comunicazione, la stazione non modula la potenza e carica costantemente alla PMAX impostata).
- **TIME RANGE** (default OFF): con PMAX impostata compresa tra 3 e 4.5kW, abilita l'estensione di potenza contrattuale ad un massimo di 6kW (incluso surpluss del 10%) nell'orario della fascia di consumo 3 (funzione esclusiva per l'Italia, solo per stazioni con server locale conformi a delibera 541/2020/R/EEL).
- PASSWORD (default 000): per modificare la password di default.

Il parametro visualizzato può essere modificato con pressione lunga del tasto di stop, pressione breve per aumentare valore, pressione lunga per confermare valore. Se il tasto non viene premuto, dopo 10s la stazione torna allo stato iniziale.

Dopo avere inserito correttamente la password, il display visualizza in maniera ciclica (pressione breve) i seguenti parametri:

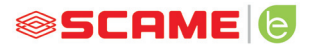

# CONFIGURAZIONE

1) Stazioni con pulsante e display - Power management ON=display

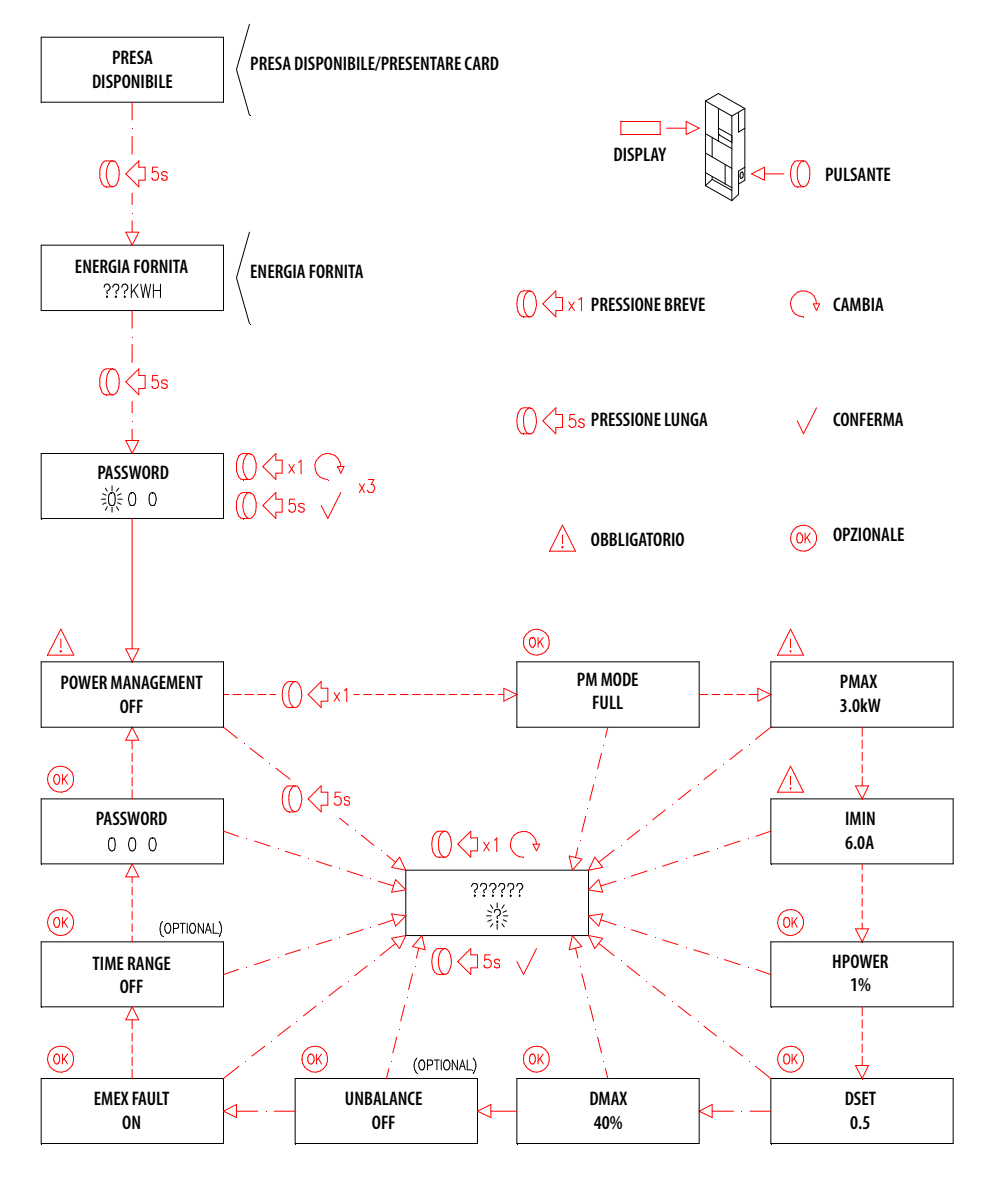

2) Stazioni con gestione APP - Power management ON=tutorial APP

## **APP SCAME**

È Possibile scaricare l'APP Scame E-Mobility da Google Play per Android e/o Apple Store per IOS.

L'APP permette di gestire la stazione in modalità free o personal e di impostare la funzione di Power Management.

Per le altre funzioni fare riferimento al tutorial presente nella APP.

## ATTIVAZIONE STAZIONE (SOLO PER VERSIONI CON APP):

- 1. Scaricare l'app SCAME E-MOBILITY da Google Play/App Store.
- 2. Posizionarsi di fronte alla stazione accesa.
- 3. Lanciare l'app SCAME E-MOBILITY.
- 4. Dall'elenco prese, cercare la rete wifi della stazione (tasto +).
- 5. Connettersi alla stazione (SSID: ChargePointScame 100xxxxxx, PW: SCUwifi1963!).
- 6. Inserire il codice di attivazione presente sul manuale o all'interno della stazione
- 7. Impostare il nome della presa (si suggerisce di non lasciare il nome di default).
- 8. Impostare il pin a 5 cifre della presa (il pin sarà salvato nello smartphone e verrà richiesto solo se si tenta l'accesso con un altro smartphone).
- 9. Connettere la stazione ad una rete wifi esterna (opzionale, può essere fatto anche successivamente).

## **ATTIVAZIONE CHAIN2**

Prima di eseguire la procedura sotto elencata, accertarsi di avere eseguito l' ATTIVAZIO-NE STAZIONE (paragrafo precedente):

- 1. Scaricare gratuitamente l'app CHAIN2 ACTIVATOR da Google Play/Apple Store.
- 2. Posizionarsi di fronte alla stazione accesa
- 3. Lanciare l'app CHAIN2 ACTIVATOR.
- 4. Effettuare la registrazione compilando i campi richiesti con i dati del titolare del POD.
- 5. Confermare la registrazione al ricevimento della mail di verifica.

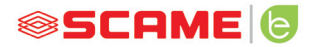

- 6. Effettuare il login.
- 7. Creare un impianto compilando i dati richiesti con i dati del POD.
- 8. Attendere l'attivazione servizio (da 3 a 5gg lavorativi) quando lo stato POD passerà da arancione a verde.
- 9. Aggiungere la scheda Chain2 (attenzione: GPS e Bluetooth dello smartphone devono essere accesi).
- 10. Inquadrare il QR code presente sul manuale o all'interno della stazione e procedere (attenzione: una sola scheda Chain2 deve essere accesa, il led 1 deve essere verde fisso ed il led 2 giallo lampeggiante).
- 11. Se l'attivazione è completata con successo, la scheda Chain2 verrà associata al POD (led 1 verde fisso, led 2 verde lampeggiante alla ricezione del segnale)
- 12. Se l'attivazione non è completata con successo, ripetere procedura dal punto 9.
- 13. Salva e chiudi (attenzione: il salvataggio necessita che il telefono sia connesso ad internet, nel caso lo sia si prega di non chiudere l'app e di ripetere il salvataggio quando la connessione sarà disponibile).

## **VIDEO TUTORIAL ATTIVAZIONE CHAIN2**

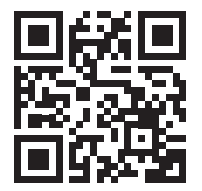

NOTA: per l'attivazione del sistema CHAIN2 verificare che il contatore sia di seconda generazione e l'infrastruttura della cabina di distribuzione dell'energia della zona sia compatibile con il protocollo CHAIN2 (contattare il proprio fornitore di energia).

#### MANUTENZIONE

La stazione di ricarica è fondamentalmente un quadro di distribuzione, si consiglia di far eseguire a personale qualificato ad intervalli regolari le seguenti operazioni:

- Ogni sei mesi: controllo della struttura e della componentistica esterna e verifica funzionamento degli interruttori di protezione.
- Ogni dodici mesi: controllo della componentistica interna e controllo serraggio morsetti.

#### **ISTRUZIONI DI SMALTIMENTO**

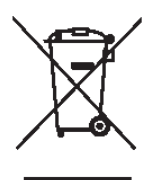

"Attuazione della Direttiva 2012/19/UE sui Rifiuti di Apparecchiature Elettriche ed Elettroniche (RAEE)", relativa alla riduzione dell'uso di sostanze pericolose nelle apparecchiature elettriche ed elettroniche, nonché allo smaltimento dei rifiuti".

Il simbolo del cassonetto barrato riportato sull'apparecchiatura o sul suo imballo indica che il prodotto deve essere smaltito separatamente dagli altri rifiuti al termine della sua vita utile.

L'utente dovrà quindi conferire le apparecchiature dismesse presso idonei centri di raccolta differenziata per rifiuti elettrici ed elettronici.

Per maggiori dettagli, si prega di contattare l'autorità competente.

Un'adeguata raccolta differenziata delle apparecchiature per il successivo riciclaggio, trattamento o smaltimento ecocompatibile contribuisce a prevenire danni all'ambiente e alla salute umana e favorisce il riutilizzo e/o il riciclaggio dei materiali che compongono le apparecchiature.

Lo smaltimento abusivo del prodotto da parte dell'utente comporta l'applicazione delle sanzioni amministrative previste dalla normativa vigente.

#### ASSISTENZA

In caso di problemi di funzionamento, <u>la prima persona da contattare è il vostro in-</u> stallatore di fiducia.

Per rispondere ad ulteriori quesiti tecnici, l'assistenza clienti Scame è a vostra disposizione.

Visitate il nostro sito web: www.emobility-scame.com

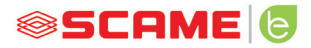

# CODICI DI ATTIVAZIONE

#### QR CODE APP CHAIN 2 ACTIVATOR

#### **PIN APP Scame E-Mobility**

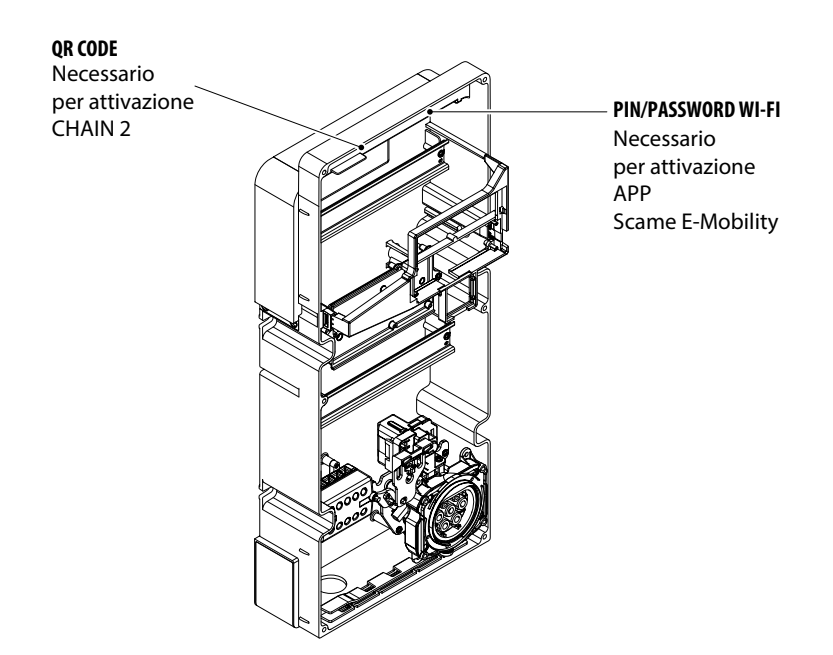

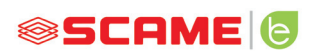

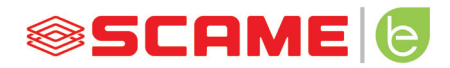

VIA SPIAZZI, 45 24028 PONTE NOSSA (BG) ITALIA TEL. +39 035 705000 FAX +39 035 703122 emobility-scame.com e-mobility@scame.com